## Flyer aanpassen met informatie over je eigen actie

In het witte vak onderaan de flyer kun je een persoonlijke tekst toevoegen. Dat gaat wel iets anders dan in Word. Hier een uitleg over hoe je in Adobe Reader tekst kunt toevoegen.

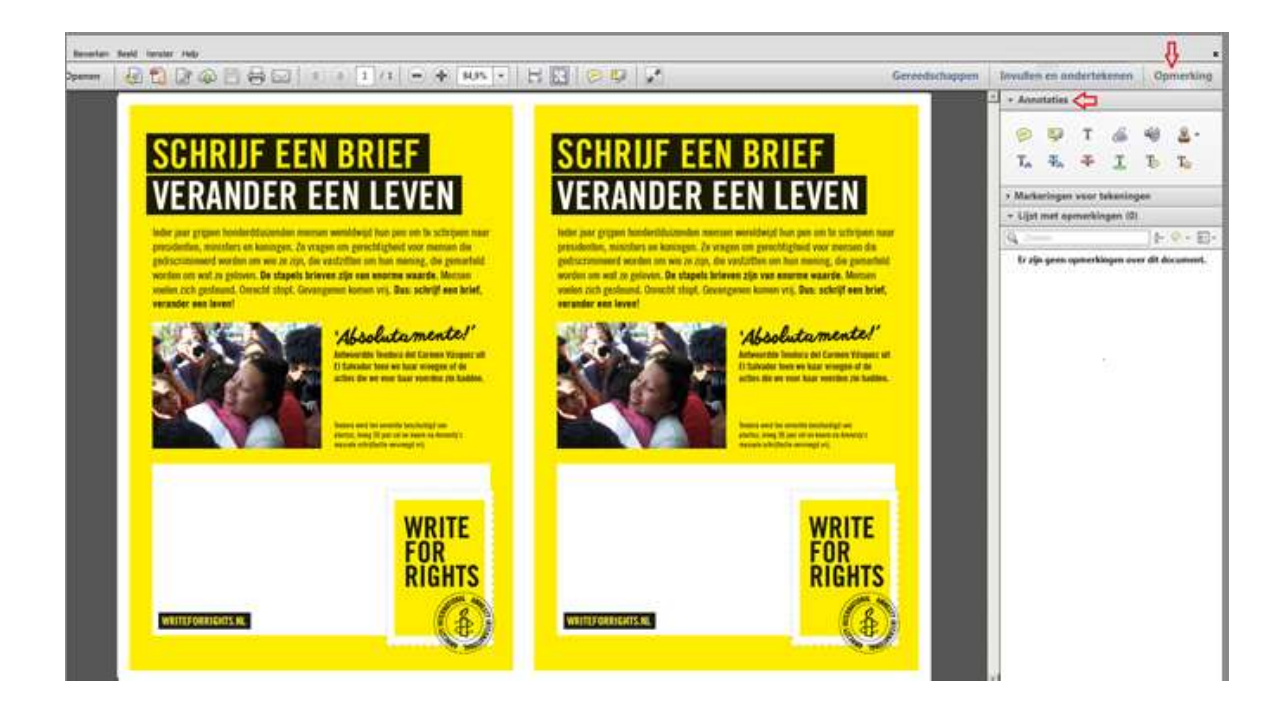

Stap 1: Open de flyer in Adobe Reader (waarschijnlijk gaat dat automatisch als je dubbelklikt op de pdf). Druk rechts bovenin op de knop <u>`opmerking'</u>

| AI-14-39 Doe mee Poster-05_LR.pdf - Adobe Reader                                                                                                    |      | _ 8 ×     |
|----------------------------------------------------------------------------------------------------|------|-----------|
| Bestand Bewerken Beeld Venster Help                                                                                                    |      | ×         |
| Image: Image: | enen | Opmerking |

Stap 2: Klik in het zojuist geopende menu op <u>'Annotaties'</u> en vervolgens op de knop met de Hoofdletter T.

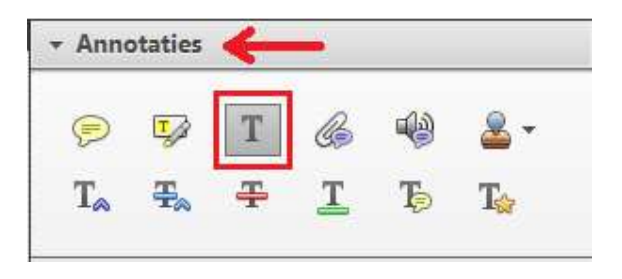

Stap 3: Er opent een menubalk waarin het lettertype en de lettergrootte geselecteerd kunnen worden. Lettergrootte 24 is ongeveer even groot als de andere tekst op de flyer. In het voorbeeld is het lettertype Amnesty Trade Gothic gebruikt. Dit kun je <u>downloaden</u>: kijk bij 'Promotie van jouw event'.

je kunt natuurlijk ook een ander lettertype gebruiken. Kies wel een lettertype dat duidelijk leesbaar is, zoals Verdana of Ariel. Wanneer je dat hebt geselecteerd, druk je links op de balk op <u>'Tekstopmerking toevoegen'</u>

| Tekstopmerking toevoegen   |    |   |   |   |   |                      | × |    |  |
|----------------------------|----|---|---|---|---|----------------------|---|----|--|
| T Tekstopmerking toevoegen | Tr | T | * | 1 | T | Amnesty Trade Gothic | - | 24 |  |

Stap 4: klik met de muis in de linkerbovenhoek van het witte vak. Daar zal een tekststreepje verschijnen. Nu kan een bericht getypt worden. Het kan zijn dat de tekst buiten het witte vak komt te staan. Dit kan worden bijgewerkt door het tekstvak (aangegeven met een blauwe lijn) te versmallen.

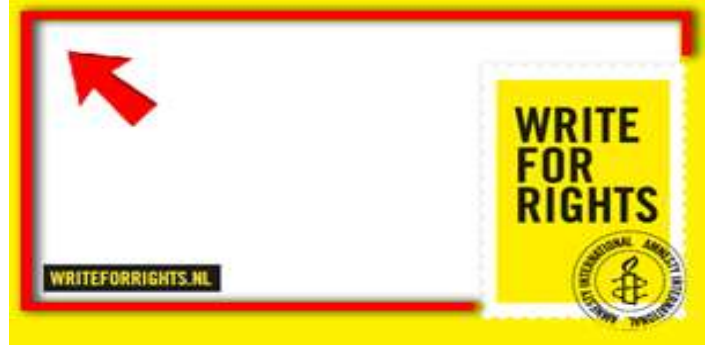

Het eindresultaat is zoiets als hieronder.

De bestanden voor flyer en lettertype kun je <u>downloaden</u>.

Kijk bij 'Materialen digitaal'.

Je kunt hier kiezen uit een A4 flyer, of een bestand met twee A5 flyers, die zul je nog moeten snijden nadat ze hebt geprint.

## SCHRIJF EEN BRIEF VERANDER EEN LEVEN

leder jaar grijpen honderdduizenden mensen wereldwijd hun pen om te schrijven naar presidenten, ministers en koningen. Ze vragen om gerechtigheid voor mensen die gediscrimineerd worden om wie ze zijn, die vastzitten om hun mening, die gemarteld worden om wat ze geloven. **De stapels brieven zijn van enorme waarde**. Mensen voelen zich gesteund. Onrecht stopt. Gevangenen komen vrij. **Dus: schrijf een brief, verander een leven!** 

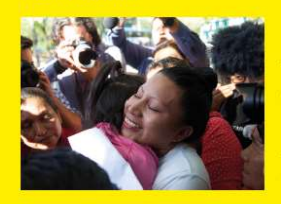

\*Absolutamente!' Antwoordde Teodora del Carmen Vásquez uit El Salvador toen we haar vroegen of de acties die we voor haar voerden zin hadden.

Teodora werd ten onrechte beschuldigd van abortus, kreeg 30 jaar cel en kwam na Amnesty's massale schrijfactie vervroegd vrij.

10 December 12.00 -18.00 Brieven schrijven & Muzikale optredens Markt 16 - Zutphen

WRITEFORRIGHTS.NL

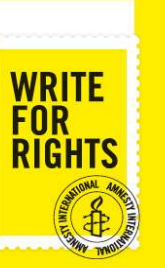

## SCHRIJF EEN BRIEF VERANDER EEN LEVEN

leder jaar grijpen honderdduizenden mensen wereldwijd hun pen om te schrijven naar presidenten, ministers en koningen. Ze vragen om gerechtigheid voor mensen die gediscrimineerd worden om wie ze zijn, die vastzitten om hun mening, die gemarteld worden om wat ze geloven. **De stapels brieven zijn van enorme waarde**. Mensen voelen zich gesteund. Onrecht stopt. Gevangenen komen vrij. **Dus: schrijf een brief, verander een leven!** 

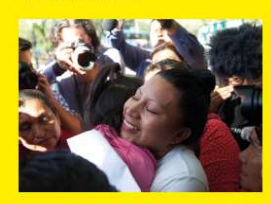

"Absolutamente!"

Antwoordde Teodora del Carmen Vásquez uit El Salvador toen we haar vroegen of de acties die we voor haar voerden zin hadden.

Teodora werd ten onrechte beschuldigd van abortus, kreeg 30 jaar cel en kwam na Amnesty's massale schrijfactie vervroegd vrij.

10 December 12.00 -18.00 Brieven schrijven & Muzikale optredens Markt 16 - Zutphen

WRITEFORRIGHTS.NL

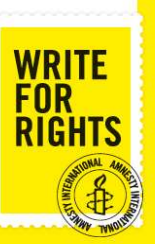